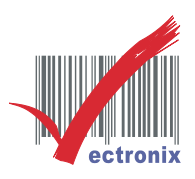

## Win 7 清除被占用的 COM Port

Windows 系統會自動紀錄已安裝過的 COM 位置,傳輸線經常插拔後印表機常會無法正常列印,

須重新安裝驅動程式,但多次後 COM Port 位置號碼會一直增加,有些軟體內建安裝位置無法超過

7 以上,原被占用又無法使用,請清除被系統占用 COM 位置:

1. Windows 開始 - 附屬應用程式 - 命令提示字元

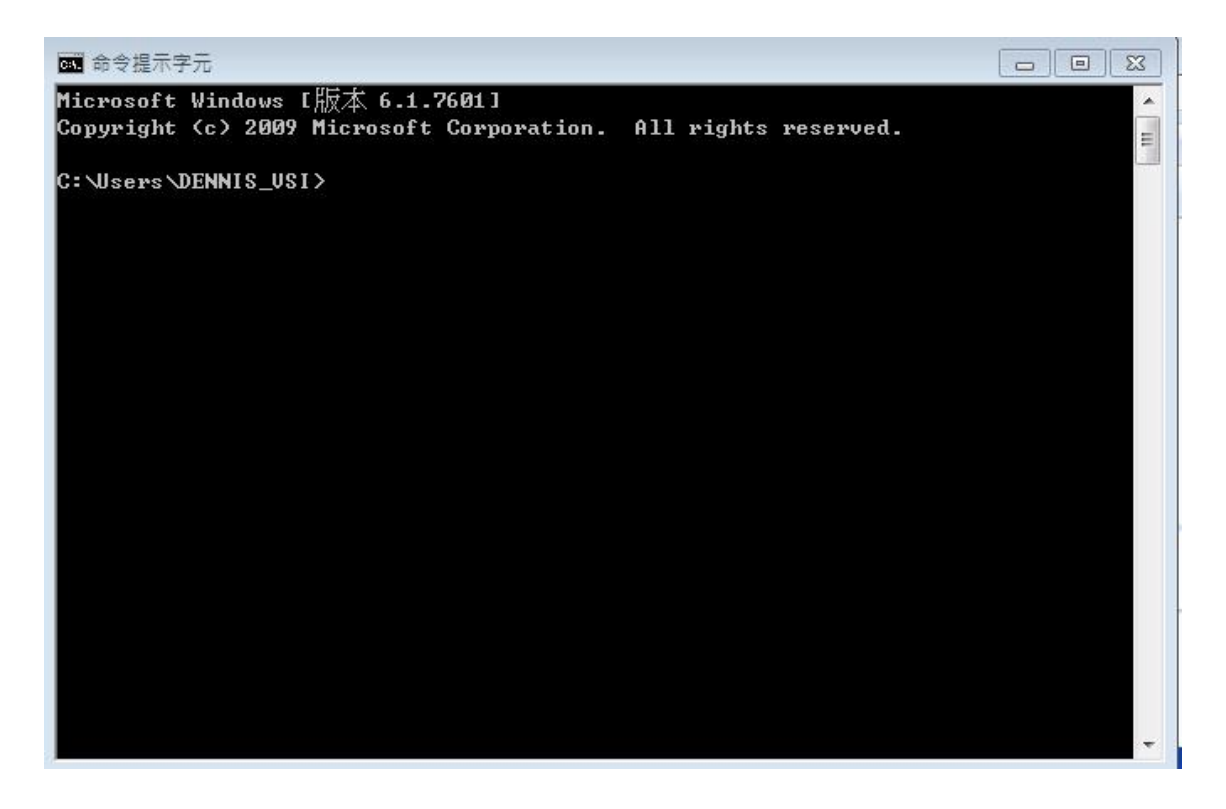

- 2. 鍵入指令: set devmgr\_show\_nonpresent\_devices=1
- 3. 鍵入指令: devmgmt.msc

微創系統股份有限公司 <u>http://www.vsi.com.tw</u>

2024/07/08 修 BY Dennis

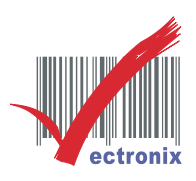

| ▲ 命令提示字元                                                                                          |   |
|---------------------------------------------------------------------------------------------------|---|
| Microsoft Windows [版本 6.1.7601]<br>Copyright (c) 2009 Microsoft Corporation. All rights reserved. | - |
| C:\Users\DENNIS_USI>set devmgr_show_nonpresent_devices=1                                          |   |
| C:\Users\DENNIS_USI>devmgmt.msc                                                                   |   |
| C:\Users\DENNIS_USI>                                                                              |   |
|                                                                                                   |   |
|                                                                                                   |   |
|                                                                                                   |   |
|                                                                                                   |   |
|                                                                                                   |   |
|                                                                                                   |   |
|                                                                                                   |   |
|                                                                                                   | - |

4. 出現 裝置管理員 - 顯示隱藏裝置 打勾

| 🛃 裝置管理員                 |          |  |
|-------------------------|----------|--|
| 檔案(F) 執行(A) 檢視(∀) 說明(H) |          |  |
|                         |          |  |
| ₩ Virtua 裝置 (依連線)(V)    | ×        |  |
| ····· ₩ WFP 資源 (依類型)(Y) |          |  |
| ·····                   |          |  |
| ● 1000 V 顯示陽藏裝置(W)      |          |  |
| ● 掛接點 自訂(U)             | -        |  |
|                         | ,        |  |
| ● 離線檔案驅動程式              |          |  |
| ▶ ◀ 首效,視訊友遊戲控制器         |          |  |
| ▶ ▲ 總理翰                 |          |  |
| ▲ 字 連接場 (COM 和 LPT)     |          |  |
|                         |          |  |
|                         |          |  |
|                         |          |  |
| ▶                       |          |  |
| ▶ 1 里 電腦                |          |  |
| ▶· <b>·</b> • 監視器       |          |  |
|                         | =        |  |
|                         | -        |  |
|                         |          |  |
|                         |          |  |
| 」<br>顯示繼承裝置和不再安裝的裝置。    | <u>▼</u> |  |

- 5. 刪除 淡灰色的離線裝置(被占用)
- 6. 重新安裝驅動程式

微創系統股份有限公司

http://www.vsi.com.tw

2024/07/08 修 BY Dennis